#### 前年度に使用した教材を新年度にコピーする方法

△新年度のコースは、例年、3月半ば頃の年度の一括更新処理で作成されます。新年度の関大LMSの教材がコピーできるのは、関大LMSで新年度のコースが作成された後になります。
新年度のコース作成については関大LMSの「お知らせ」で詳細をお伝えします。

- ^ 。 ※ 教材「LTIツール」は、他のコースへコピーできません。

※ Panoptoの「次年度コースへの教材コピー方法」参照ください。

# 次年度の時間割が作成されているか確認

|                                 | 管理者からのお知らせ                                                                                                    |                                                              |                   |                           |                         |                                                                                                    |
|---------------------------------|----------------------------------------------------------------------------------------------------|--------------------------------------------------------------|-------------------|---------------------------|-------------------------|----------------------------------------------------------------------------------------------------|
|                                 | 最新5件(全38件)                                                                                                    |                                                              |                   |                           |                         |                                                                                                    |
|                                 | [醇害復旧] Panoptoの                                                                                                    | 日時制限について                                                     |                   |                           |                         | システム管理者 - 07/                                                                                                    |
| ンク                              | テスト送信                                                                                                    |                                                              |                   |                           |                         | 実験用コース - 07/0                                                                                                    |
| りてご利用の方向けのページ                   | [関大LMS] 定期メンテ:                                                                                                    | トンスに伴うサービス                                                   | )一時停止につい          |                           |                         | システム管理者 - 07/(                                                                                                    |
| LMS マニュアル集へのリンク                 | (教員の皆さんへ)リン                                                                                                    | クの変更について                                                     |                   |                           |                         | システム管理者 - 06/2                                                                                                    |
| p <u>pto(動画編集配信ソフト)利用マ</u><br>ル | 【ご注意】「しおりをつ                                                                                                    | けて閉じる」機能につ                                                   | UT                |                           |                         | システム管理者 - 06/1                                                                                                    |
| pto(動画編集配信ソフト)紹介動               |                                                                                                    |                                                              |                   |                           |                         | » お知らせ一覧                                                                                                    |
|                                 | 2022 × 寿学期                                                                                                    | ~ H                                                          |                   |                           |                         |                                                                                                    |
| /                               | 2022 ~<br>両-<br>フラウジの別ウィンド<br>整合を起こし、破損する危<br>時間調表                                                                                                    | Y X<br>ウやタブを利用し、L<br>険性があります。                                | 4Sの画面を同時に復        | 数立ち上げて操作した                | いでください。画面               | 面で操作したデータが                                                                                                    |
| /                               | 2022 、     音学期       P     フランダの別ウィンド       整合を起こし、破損する危       時間話表                                                                                                    | <ul> <li>×</li> <li>ウやタブを利用し、L</li> <li>酸性があります。</li> </ul>  | 4Sの画面を同時に複<br>水曜日 | 放立ち上げて操作した                | まいでください。 画面<br>金曜日      | āで操作したデータが<br>土曜日                                                                                                    |
|                                 | 2022         春学期           両         フランジの別ウィンド           読合を起こし、破損する危         時間期表           時間期表         月曜日           2.9.8.L         社会と窓           1段         注合い、目気を考え           注合い、目気を考え         たい、目気を考え                                                                                                    | <ul> <li>×</li> <li>ウやタブを利用し、L</li> <li>険性があります。</li> </ul>  | 45の画面を同時に復<br>水曜日 | 放立ち上げて操作した                | いでください。 画面<br>金曜日       | <ul> <li>主曜日</li> <li>シLMS &amp; Panopto<br/>信範先信のための<br/>コース</li> </ul>                                                                                                    |
|                                 | 2022         春字明           同一フランジンのパウィント         整合を起こし、破損する危           時間期表         月曜日           日日         月曜日           日日         日日           日日         日日           日日         日日           日間         日日           日日         日日           日日         日日           日日         日日           日日         日日           日日         日日           日日         日日           日日         日日           日日         日日           日日         日日           日         日日           日         日日           日         日           日                                                                                                    | <ul> <li>メ</li> <li>ウやタブを利用し、L</li> <li>映性があります。</li> </ul>  | 45の画面を同時に復<br>水曜日 | 数立ち上げて操作した                | いでください。 画面<br>金曜日       | aで操作したデータが<br>土曜日<br>2 LMS & Panopto<br>情報発電のための<br>コース                                                                                                    |
|                                 | 2022         春学期           両         フランジン別ウィント           整合を起こし、破損する角           時間期表           月曜日           1         君舎など、い、自然を考え<br>るこ           2         2           3限         3                                                                                                    | ×<br>づやタブを利用し、L<br>酸性があります。<br>火曜日                           | 45の画面を同時に復<br>水曜日 | 数立ち上げて操作しる                | いでください。 画面<br>金曜日       | aで操作したデータが<br>土曜日<br>2.LMS & Panooto<br>道統発電のための<br>ユース                                                                                                    |
|                                 | 2022         春宇期           同         フランワンの別ウィント           整合を起こし、破損する危         時間謝表           「日間日         月曜日           1限         月曜日           202         日           12日         月曜日           20日         日の上・行会と急           21限         三           31限         -           41限         -                                                                                                    | ○ ×<br>ウやタブを利用し、L<br>酸性があります。<br>火曜日                         | 45の画面を同時に復<br>水曜日 | 数立ち上げて操作した                | いでください。画面<br><u>金曜日</u> | ■ 上級 5 ののための<br>(制設定のための)<br>コース                                                                                                    |
|                                 | 2022         春平期           両         フランジンの別ウィント           警告を起こし、破損する角           時間調表           月曜日           1         君会起こし、近会上向           1         君会し、近会上向           2         2           3         3           4         月曜                                                                                                    | <ul> <li>×</li> <li>ジャやクブを利用し、L</li> <li>除性があります。</li> </ul> | 45の画面を同時に復<br>水曜日 | 放立ち上げて操作した                | いでください。画面<br>金曜日        | <ul> <li>ご操作したデータが</li> <li>土曜日</li> <li>シLMS &amp; Panopto</li> <li>遺振発症のための</li> <li>ユース</li> </ul>                                                                                                    |
|                                 | 2022         ● 音学期           同一フランジンの例ウィント         第           時間訴表         月曜日           日、月夏日、土地会と協         差合い、目前を考え           2限         3           4限         5           5         6                                                                                                    | ✓ ×<br>ウやタブを利用し、L<br>酸性があります。                                | 45の画面を同時に復<br>水曜日 | 数立ち上げて操作した<br><u> 木曜日</u> | いでください。画面<br>金曜日        | ■                                                                                                    |
|                                 | 2022         春平期           四         ブランブンの別ウィンド           第         たきたまこし、破損する危           時間期表         月曜日           1         浩会なままし、後月する信           1         浩会なままし、その日           2         2.8           3         2.8           3         2.8           3         2.8           3         2.8           3         2.8           3         2.8           3         2.8           3         2.8           3         2.8           3         2.8           3         2.8           3         2.8           3         2.8           3         2.8           3         3.8           3         3.8           3         3.8           3         3.8           3         3.8           3         3.8           3         3.8           3         3.8           3         3.8           3         3.8           3         3.8           3         3.8           3         3.8 <td><ul> <li>×</li> <li>ジウやタブを利用し、L</li> <li>除性があります。</li> </ul></td> <td>45の画面を同時に復<br/>水曜日</td> <td>数立ち上げて操作した<br/><u>木曜日</u></td> <td>いでください。 画面<br/>金曜日</td> <td><ul> <li>上曜日</li> <li>土曜日</li> <li>土曜日</li> <li>土曜日</li> <li>ユモス</li> <li>ユース</li> <li>ユース</li> <li>シース</li> <li>シース</li></ul></td> | <ul> <li>×</li> <li>ジウやタブを利用し、L</li> <li>除性があります。</li> </ul> | 45の画面を同時に復<br>水曜日 | 数立ち上げて操作した<br><u>木曜日</u>  | いでください。 画面<br>金曜日       | <ul> <li>上曜日</li> <li>土曜日</li> <li>土曜日</li> <li>土曜日</li> <li>ユモス</li> <li>ユース</li> <li>ユース</li> <li>シース</li> <li>シース</li></ul> |

#### 表示する年度をコピー元の年度にする

## コピー元(前年度)のコースを開き、 「教材」→「別コースへー括コピー」を選択

| <mark>脅</mark> <u>関大LMS</u><br>PBL −人間を知る、動物を知る、・ | そして社会を知る- 管理                           | 1                       | V 🐣                     |
|---------------------------------------------------|----------------------------------------|-------------------------|-------------------------|
| 教材一覧 教材▼ 成績▼ 出席                                   | ▼ その他▼ メンバー▼ コース管理▼ 学生としてログインする        |                         | ログアウト                   |
| 教材一覧<br>お知らせがあ 別コースへ一括コピー                         | <b>←</b> ①                             |                         |                         |
| 教材を作成する<br>タイムライン                                 | New                                    |                         | 教材を作成する                 |
| <ul> <li>C</li> <li>&gt; さらに過去の記録を取得</li> </ul>   | ● <u>第</u> ]回<br>□ ユニット<br>▼ <u>教材</u> | 更新 4分前<br><u>実行者数 0</u> | <u>教材並び替え/ラベ</u><br>ル設定 |
|                                                   | New<br>● 第2回<br>ユニット<br>▼教材            | 更新 3分前<br>実行者数 0        |                         |
|                                                   | New<br>● 第3回<br>ユニット<br>▼教材            | 更新 2分前<br><u>実行者数 0</u> |                         |
|                                                   | New<br>● 第4回<br>ユニット<br>▼ <u>教材</u>    | 更新 2分前<br>実行者数 0        |                         |

コピー元(前年度)のコース画面

### コピー先のコース名を検索し、 該当のコースを選択する

| 教材のコピー                                                                                                    |                                               |
|----------------------------------------------------------------------------------------------------|-----------------------------------------------|
| □ コース間で教材を一括でコピーする事ができます。<br>□ 昨年度のコースから今年度のコースに教材を移す場合等にご利用下さい。<br>□ コピー元コースとコピー先コースを指定してコピーボタンをクリックしてください。 |                                               |
| コピー元コース                                                                                                    | コピー先コース                                       |
| 年度 - v 学期 - v 曜日 - v 時限 - v<br>コース名 検索                                                                       | 年度 2023 v 学期 通年 v 曜日 火曜日 v 時限 1限 v<br>コース名 検索 |
| ○ PBL -人間を知る、動物を知る、そして社会を知る-                                                                                 |                                               |
|                                                                                                    | T T                                           |
|                                                                                                    |                                               |
|                                                                                                    | (2)                                           |
|                                                                                                    |                                               |
|                                                                                                    |                                               |
|                                                                                                    |                                               |

# 「▷教材をコピーする▷」をクリック

| <<−括コピー                                                                                                    |                                                                                                    |
|----------------------------------------------------------------------------------------------------|----------------------------------------------------------------------------------------------------|
| 教材のコピー                                                                                                    |                                                                                                    |
| <ul> <li>コース間で教材を一括でコピーする事ができます。</li> <li>昨年度のコースから今年度のコースに教材を移す場合等にご利用下さい。</li> <li>コピー元コースとコピー先コースを指定してコピーボタンをクリックしてください。</li> </ul> |                                                                                                    |
| コピー元コース                                                                                                    | コピー先コース                                                                                                    |
| 年度 - v 学期 - v 曜日 - v 時限 - v<br>コース名 検索                                                                                                 | 年度     2023 ×     学期     通年 ×     曜日     火曜日 ×     時限     1限 ×       コース名      検索       ワイルドカード*     任意の一文字?で指定 |
|                                                                                                    | <u></u> 数材を⊐ピーする ▷ ← 3                                                                                          |
| ● PBL -人間を知る、動物を知る、そして社会を知る-                                                                                                    | ● PBL -人間を知る、動物を知る、そして社会を知る-2                                                                                   |
| ↑コピー元のコースを選択                                                                                                    | ↑コピー先のコースを選択                                                                                                    |

### 次の画面で再度「▷教材をコピーする▷」 をクリックする

| ースへー括コピー                                                                                                    |                                                              |
|----------------------------------------------------------------------------------------------------|--------------------------------------------------------------|
| 教材のコピー                                                                                                    |                                                              |
| <ul> <li>ロ コース間で教材を一括でコピーする事ができます。</li> <li>ロ 昨年度のコースから今年度のコースに教材を移す場合等にご利用下さい。</li> <li>ロ コピー元コースとコピー先コースを指定してコピーボタンをクリックしてください。</li> </ul> | •                                                            |
| コピー元コース<br>年度 - 、 学期 - 、 曜日 - 、 時限 - 、<br>コース名 検索                                                                                            | コピー先コース<br>年度 2023 〜 学期 通年 〜 曜日 火曜日 〜 時限 1限 〜<br>コース名 検索     |
|                                                                                                    | ー元とコピー先のコースを確認してください。<br>教社のコピーを開始しますか?<br>▶ 教材をコピーする ▶ 取り消し |
| ● PBL-人間を知る、動物を知る、そして社会を知る-                                                                                                    | ● PBL -人間を知る、動物を知る、そして社会を知る-2                                |

## 「コピーが完了しました。」の表示を確認

| 教材のコピー                                                                                         |                                                 |  |
|------------------------------------------------------------------------------------------------|-------------------------------------------------|--|
| "PBL -人間を知る、動物を知る、そして社会を知                                                                      | る-" から"PBL -人間を知る、動物を知る、そして社会を知る-2" に教材をコピーします。 |  |
| 会議室                                                                                            |                                                 |  |
| CourseTimeline - コピー先コースに同じ名前の教材が有                                                             | 在しているためスキップします。                                 |  |
| ユニット                                                                                           |                                                 |  |
| 第1回 - コピー中<br>第2回 - コピー中<br>第3回 - コピー中<br>第4回 - コピー中<br>第6回 - コピー中<br>第6回 - コピー中<br>第7回 - コピー中 |                                                 |  |
| テスト/アンケート                                                                                      |                                                 |  |
| 1回目テスト - コピー中                                                                                  |                                                 |  |
|                                                                                                | コピーが完了しました。<br>→ メニューに戻る                        |  |
|                                                                                                | »教材のコビーに戻る                                      |  |